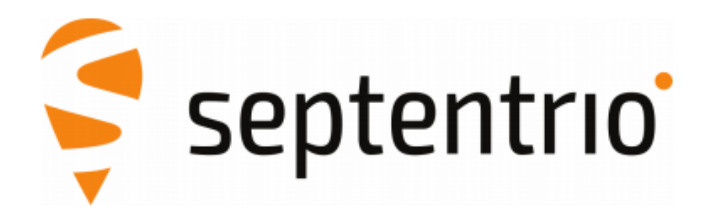

# **Altus NR3 with SurvCE**

Application Note

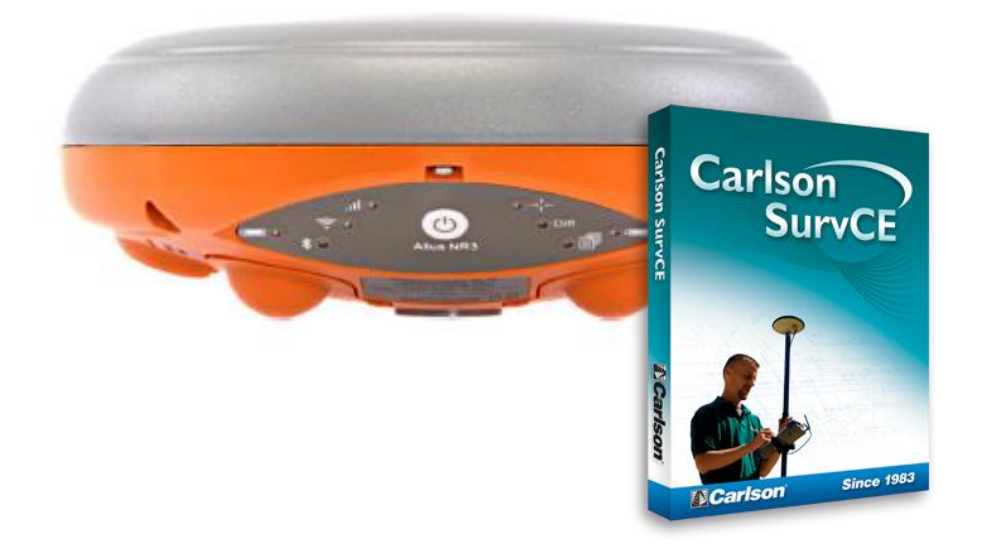

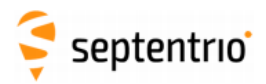

# **List of Contents**

| 1. Int | roduction                                    | 3 |
|--------|----------------------------------------------|---|
| 1.1.   | Foreword                                     | 3 |
| 1.2.   | Support                                      | 3 |
| 2. Ins | stall SurvCE                                 | 4 |
| 2.1.   | SurvCE installation                          | 4 |
| 2.2.   | SurvPC installation                          | 5 |
| 3. Co  | nfigure SurvCE                               | 6 |
| 3.1.   | Start a new project                          | 6 |
| 3.2.   | Bluetooth/serial connection to the Altus NR3 | 6 |
| 3.3.   | Setup Altus NR3 for RTK                      | 8 |
| 3.4.   | Verify Configuration                         | 9 |

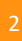

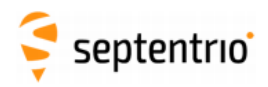

# 1. Introduction

#### 1.1. Foreword

This application note describes how the Altus NR3 can be configured with Carlson SurvCE. Septentrio recommends using version 6.01 (or higher) of the controller software, the latest supported version can be downloaded from <u>our website</u>. The most recent receiver documentation (i.e. User Manual, Reference Guide) and firmware upgrades can similarly be found on our website.

#### 1.2. Support

For first-line support, please contact your Septentrio dealer. Further information can be found on the Septentrio support website for documentation and firmware upgrades or by contacting Septentrio Technical Support group:

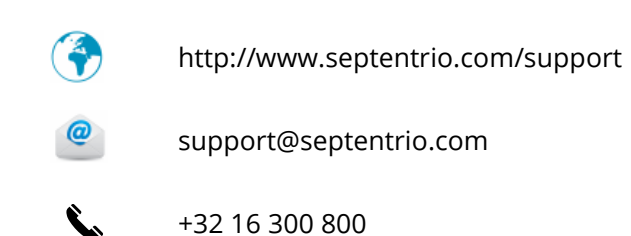

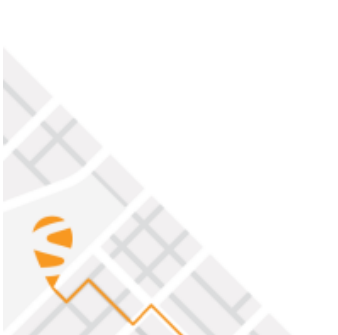

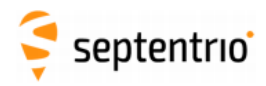

### 2. Install SurvCE

#### 2.1. SurvCE installation

- 1) To connect a Windows Mobile device to the PC, <u>Windows Mobile Device Center</u> needs to be installed.
- 2) Power on the Windows Mobile device and connect it to a PC. Wait for Windows Mobile Device Center to connect.
- 3) Once the PC connection the Windows Mobile device has been established, double click on the "Survce\_install.exe" file to begin installation.

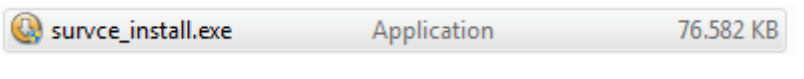

Figure 2-1: SurvCE executable

4) The installation will begin by transferring the files to the data collector. Agree to the license and click next. When the transfer is complete, the data collector may be disconnected from the PC.

| Setup Wizard                                                                                                    |                                                                                                    |
|----------------------------------------------------------------------------------------------------|----------------------------------------------------------------------------------------------------|
| This wizard will guide you through the installation of SurvCE                                                                                                    | Press Page Down to see the rest of the agreement.                                                                                                    |
| urvCE5 5.06.6.                                                                                                    | lianse Acreement                                                                                                    |
| The installation target device MUST be connected. Click Next                                                                                                    | Copyright 20192-2016 Carlson Software All Rights Reserved                                                                                                    |
| to continue.                                                                                                    | CALIFICAL DEAD THIS NOTICE DECORE LISTIC SOFTWARE                                                                                                    |
|                                                                                                    | CASTOR READ THE NOTICE BE ONE DEAN SOFTWARE                                                                                                    |
|                                                                                                    | <ul> <li>Please read the following Software License Agreement before using the SOFTWARE.<br/>Listen this SOFTWARE following and conditions</li> </ul>                                                                                                    |
| P                                                                                                    | the source was a source of the source of the                                                                                                    |
|                                                                                                    | ENDLISER LICENSE AGREEMENT FOR CARLSON SOFTWARE                                                                                                    |
| No alla anti                                                                                                    | If you accept the terms of the agreement, select the first option below. You must accept the<br>agreement to install SurVCE 5.05.6. Click Next to continue.                                                                                                    |
| Canson                                                                                                    | I accept the terms of the License Acreement                                                                                                    |
|                                                                                                    | I do not accept the terms of the License Agreement                                                                                                    |
|                                                                                                    | Nullsoft Install System v2.46                                                                                                    |
| Next > Cancel                                                                                                    | Canada Navak to Constant                                                                                                    |
|                                                                                                    | Concer Here's                                                                                                    |
| Carlson Person and the SurvE 5.06.6 is been installed.                                                                                                    | Select a program's check box if you want to install it on your mobile device, or clear the check box if you want to<br>menove the program from your device.                                                                                                    |
| Carlson Pesse wat whe SurvCE 5.06.6 is being installed.                                                                                                    | Select a program's check box if you want to install it on your mobile device, or clear the check box if you want to<br>remove the program from your device.<br>Note: If a program that you installed is not lated, the program was not designed to be used on your mobile device.                                                                                                    |
| Please wat while SurVCE 5.06.6 is being installed.                                                                                                    | Select a program's check box if you want to install it on your mobile device, or clear the check box if you want to remove the program from your device.<br>Note: if a program that you installed is not lated, the program was not designed to be used on your mobile device.                                                                                                    |
| Carlson Installing<br>Peace wat while SurvCE 5.06.6 is being installed.  You MUST tap OK on data collector when CAB instal completes.                                                                                                    | Select a program's check box if you want to install it on your mobile device, or clear the check box if you want to<br>monove the program from your device. Note: If a program that you installed is not listed, the program was not designed to be used on your mobile device.                                                                                                    |
| You MUST tap OK on data collector when CAB install completes.           Extract: Continentables, NGS2012B, GRD 100%                                                                                                    | Select a program's check box if you want to install it on your mobile device, or clear the check box if you want to<br>move the program from your device.<br>Note: If a program that you installed is not lated, the program was not designed to be used on your mobile device.<br>Application Downloading Complete 32                                                                                                    |
| Installing<br>Peace wait while SurvCE 5.06.6 is being installed.           You MUST tap OK on data collector when CAB install completes.           Extract: Continentality5_VICS20128_GRD 100%                                                                                                    | Select a program's check box if you want to install it on your mobile device, or clear the check box if you want to<br>monore the program from your device. Note: If a program that you installed is not lated, the program was not designed to be used on your mobile device.                                                                                                    |
| Installing<br>Pease wait while SurvCE 5.06.6 is being installed.           You MLST tap OK on data backetor when CAB install completes.           Extract: ContinentalUS_INCS3012B.GRD 100%           Extract: ContinentalUS_INCS3012B.GRD 100%           Extract: Survice_Windowshok ini 100%                                                                                                    | Select a program's check box if you want to initial it on your mobile device, or clear the check box if you want to<br>memore the program from your device.<br>Note: If a program that you initialed is not lated, the program was not designed to be used on your mobile device.                                                                                                    |
| Installing<br>Peace wet while SurvCE 5.06.6 is being installed.           You MUST tap OK on data collector when CAB Install completes.           Extract: Continentality, MS201186 (RD) 100%           Extract: Continentality, MS201186 (RD) 100%           Extract: Continentality, MS201186 (RD) 100%           Extract: Continentality, MS201186 (RD) 100%           Extract: Continentality, MS201186 (RD) 100%           Extract: Continentality, MS201186 (RD) 100%                                                                                                    | Select a program's check box if you want to install it on your mobile device, or clear the check box if you want to<br>monove the program from your device.<br>Note: If a program that you installed is not lated, the program was not designed to be used on your mobile device.                                                                                                    |
| Installing<br>Peace wait while SurvCE 5.06.6 is being installed.           You MUST top OK on data collector when CAB install completes.           Extract: Conventuality, NOSSO1126 GRD 100%.           Extract: Conventuality, NOSSO1126 GRD 100%.           Extract: Conventuality, NOSSO1126 GRD 100%.           Extract: Conventuality, NOSSO1126 GRD 100%.           Extract: Conventuality, NOSSO1126 GRD                                                                                                    | Select a program's check box if you want to install it on your mobile device, or clear the check box if you want to<br>remove the program from your device.<br>Note: If a program that you installed is not lated, the program was not designed to be used on your mobile device.                                                                                                    |
| Installing           Peace wat while SurvCE 5.06.6 is being installed.           You MUST tap OK on data collector when CAB install completes.           Extract: Continentality, MCS20128.GRD100%           Extract: Continentality, MCS20128.GRD100%           Extract: Continentality, MCS20128.GRD100%           Extract: Continentality, MCS20128.GRD100%           Extract: Continentality, MCS20128.GRD100%           Extract: Continentality, MCS20128.GRD100%           Extract: Continentality, MCS20128.GRD                                                                                                    | Select a program's check box if you want to install it on your mobile device, or clear the check box if you want to<br>monore the program from your device.<br>Note: If a program that you installed is not lated, the program was not designed to be used on your mobile device.<br>Application Downloading Complete           Application Downloading Complete         32           Program         Prese check your mobile device screen to see if additional steps are necessary to                                                                                                    |
| Installing<br>Peace was while SurvCE 5.06.6 is being installed.           You MUST tap CK on data collector when CAB install completes.           Extract: ContremanUS; NC202108; GRD00%           Extract: ContremanUS; NC202108; GRD00%           Extract: ContremanUS; NC202108; GRD00%           Extract: ContremanUS; NC202108; GRD00%           Extract: ContremanUS; NC202108; GRD00%           Extract: ContremanUS; NC202108; GRD00%           Extract: ContremanUS; NC202108; GRD00%           Extract: ContremanUS; NC202108; GRD00%           Extract: ContremanUS; NC202108; GRD00%           Extract: ContremanUS; NC202108; GRD                                                                                                    | Select a program's check box if you want to install it on your mobile device, or clear the check box if you want to<br>remove the program from your device. Note: If a program that you installed is not lated, the program was not designed to be used on your mobile device.                                                                                                    |
| Installing           Peace wet while SurvCE 5.06.6 is being installed.           You MST tap OK on data collector when CAB install completes.           Extract: Continentables, McSo(128, GRD., 100%)           Extract: Continentables, McSo(128, GRD., 100%) <td>Select a program's check box if you want to initial it on your mobile device, or clear the check box if you want to<br/>monore the program from your device.<br/>Note: If a program that you initialed is not lated, the program was not designed to be used on your mobile device.<br/>Application Downloading Complete<br/>Program<br/>Program<br/>Program<br/>Complete<br/>Complete<br/>Compl</td> | Select a program's check box if you want to initial it on your mobile device, or clear the check box if you want to<br>monore the program from your device.<br>Note: If a program that you initialed is not lated, the program was not designed to be used on your mobile device.<br>Application Downloading Complete<br>Program<br>Program<br>Program<br>Complete<br>Complete<br>Compl |
| Installing<br>Peace wat while SurvCE 5.08.6 is being installed.           You MUST top CK on data collector when CAB install complete.           Extract: ContinentalUS, MCS2012B. GRD                                                                                                    | Select a program's check box if you want to natali it on your mobile device, or clear the check box if you want to<br>move the program from your device.<br>Note: If a program that you installed is not lated, the program was not designed to be used on your mobile device.<br>Application Downloading Complete<br>Program Check your mobile device screen to see if additional steps are necessary to<br>Complete this installation.                                                                                                    |
| Installing           Procensity Medical SurvCE 5.06.6 is being installed.           Vir MSGT tap CN on data collector when CAB Install completes.           Extract: Contentables, VicS2012B.GRD 100%           Extract: Contentables, VicS2012B.GRD 100%           Extract: Contentables, News extract and vice Contentables, News extract and vice Vice Vice Vice Vice Vice Vice Vice V                                                                                                    | Select a program's check box if you want to install it on your mobile device, or clear the check box if you want to<br>move the program that you installed is not lated, the program was not designed to be used on your mobile device.<br>Note: If a program that you installed is not lated, the program was not designed to be used on your mobile device.<br>Application Downloading Complete<br>Program<br>Program<br>Space available on device:<br>Space available on device:<br>Space available on device available on device                                                                                                    |
| Intelling           Boxes werk SurvCE 5.06.6 is being installed.           You MUST tap OK on data collector when CAB install completes.           Boxes and Call Completes.           Boxes and Call Completes.                                                                                                    | Select a program's check box if you want to install it on your mobile device, or clear the check box if you want to<br>monove the program from your device.<br>Note: If a program that you installed is not lated, the program was not designed to be used on your mobile device.<br>Application Downloading Complete<br>Please check, your mobile device screen to see if additional steps are necessary to<br>OK<br>Space available on device:<br>Install program into the default installation folder                                                                                                    |

Figure 2-2: SurvCE installation

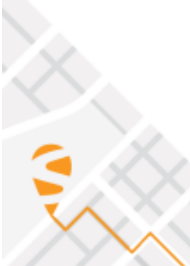

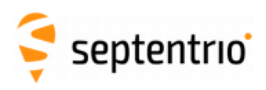

5) On the Windows Mobile device, if prompted first remove previous version, then SurvCE will start installing. After installation, tap on the Windows start button and locate SurvCE. Double-click to open the program.

| Installing Carlson Software SurvCE.CAB                                                                                                    | Carlson Software SurvCE.CAB was<br>successfully installed on your<br>device. |
|----------------------------------------------------------------------------------------------------|------------------------------------------------------------------------------|
|                                                                                                    | If you need more storage space, you<br>can remove installed programs.        |
| Installation         Image: Construct of the previous version of Carlson Software SurvCE will be removed before the new one is installed. Select OK to continue or Cancel to quit.         OK         Cancel |                                                                              |
| <b>#</b>                                                                                                    | ок                                                                           |

Figure 2-3: SurvCE installation on a Windows Mobile device

## 2.2. SurvPC installation

Installation of SurvPC is straightforward. Download the "SurvPC\_install.exe" file and double-click to initiate the installer wizard.

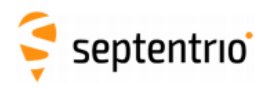

## 3. Configure SurvCE

#### 3.1. Start a new project

Upon opening SurvCE, users can choose to either create a new job or select an existing one. Select appropriate job settings and continue without connecting to the device.

| SOB. TESTINKS                                                                                                    |                                                                                           |                                                                   |            |                    |   |
|----------------------------------------------------------------------------------------------------|-------------------------------------------------------------------------------------------|-------------------------------------------------------------------|------------|--------------------|---|
| File                                                                                                    | Equip                                                                                     | Survey                                                            | COGO       | Road               |   |
| 1 Job                                                                                                    | 🖲 SurvPC                                                                                  |                                                                   |            |                    | ٢ |
| 2 Job Settings                                                                                                    |                                                                                           | Continue La                                                       | ast Job    |                    | 2 |
| 3 Points                                                                                                    |                                                                                           | Select New/Ex                                                     | isting Job |                    | 1 |
| 4 Raw Data                                                                                                    |                                                                                           | 9                                                                 | Write Note |                    | N |
| 5 Feature Code Li                                                                                                    | st                                                                                        | 0                                                                 | Exit       |                    | - |
|                                                                                                    |                                                                                           |                                                                   |            |                    | - |
|                                                                                                    |                                                                                           |                                                                   |            |                    |   |
| 🛋 Job Settina                                                                                                    | s                                                                                         |                                                                   |            |                    |   |
| Sob Setting                                                                                                    | s<br>Format O                                                                             | ptions Stake                                                      |            |                    | X |
| Job Setting<br>New Job Syste<br>Distance:                                                                              | s<br>m Format O                                                                           | ptions Stake                                                      |            |                    | X |
| Job Setting New Job Syste Distance: Display Input                                                                      | S<br>Format O<br>US Survey Fe<br>Decimal Fee                                              | ptions Stake                                                      |            |                    | X |
| Stating New Job Setting New Job System<br>Distance:<br>Display<br>Input<br>Angle:                                      | S<br>Format O<br>US Survey Fo<br>Decimal Feee<br>Degrees, Min                             | ptions Stake<br>et<br>t<br>nutes, Seconds                         | ] Time:    | Local              |   |
| Dob Setting<br>New Job Syste<br>Distance:<br>Display<br>Input<br>Angle:<br>Lat/Lon:<br>Zero                            | s<br>Format O<br>US Survey Fe<br>Decimal Fee<br>Degrees, Min<br>Degrees, Min              | ptions Stake<br>eet<br>t<br>nutes, Seconds<br>nutes, Seconds      | Time:      | Local<br>Date/Time |   |
| New Job Setting<br>New Job Syste<br>Distance:<br>Display<br>Input<br>Angle:<br>Lat/Lon:<br>Zero<br>Azimuth:            | S<br>Format O<br>Decimal Ree<br>Degrees, Min<br>Degrees, Min<br>North                     | ptions Stake<br>eet<br>t<br>t<br>nutes, Seconds<br>nutes, Seconds | Time:      | Local<br>Date/Time | • |
| Job Setting<br>New Job Syste<br>Distance:<br>Display<br>Input<br>Angle:<br>Lat/Lon:<br>Zero<br>Azimuth:<br>Projection: | S<br>III Format O<br>US Survey Fr<br>Decimal Fee<br>Degrees, Mil<br>Degrees, Mil<br>North | ptions Stake<br>Ret<br>t<br>nutes, Seconds<br>nutes, Seconds      | firme:     | Local<br>Date/Time |   |

Figure 3-1: Job set-up in SurvCE

# 3.2. Bluetooth/serial connection to the Altus NR3

Users can select to connect to the Altus NR3 either via serial cable or Bluetooth to the controller.

- 1) In the **Equip** menu select the **GPS Rover** option to configure your receiver as a rover.
- 2) In the **Current** tab, select the Manufacturer and Model as shown in the screenshot below for the Altus NR3.

| lob:test        |       |                |                    |      |          |
|-----------------|-------|----------------|--------------------|------|----------|
| Eile            | Equip | Survey         | COGO               | Road |          |
| 1 Total Station |       | *🌋 6 L         | ocalization        |      | 2        |
| 2 GPS Base      |       | *I Z N         | Ionitor/Skyplot    |      | <b>1</b> |
| 3 GPS Rover     |       | в т            | olerances          |      | 17       |
| 4 GPS Utilities |       | Т <u>р</u> 9 Р | eripherals         |      | - 23     |
| 5 Configure     |       | 8 0 A          | bout Carlson Survi | PC   | Ô        |

Figure 3-2: SurvCE connection set-up

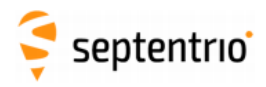

3) In the **Comms** tab the model and type of connection can be further specified. When selecting a cable connection, the set-up is straightforward. You can select either Cable (COM) or USB connection. Typically, COM1 and COM2 are reserved for serial cable connection. For Bluetooth connections, select as **BT type** "Windows Mobile".

| 신 GPS Rove          | ir                                  | TI) 🔽 🔀 | 🦲 I | Bluetooth Devi     | ces                 |                    |                 | 🚯 🕄 🗙 |
|---------------------|-------------------------------------|---------|-----|--------------------|---------------------|--------------------|-----------------|-------|
| Current Con         | nms Receiver RTK                    |         |     | Select Rover BT De | vice<br>Receiver ID | Addroce            | DIN             |       |
| type.               | Cable<br>Bluetooth                  |         |     | APS-3_21758        | APS-3_21758         | 00:a0:96:38:c4:a   | 6               |       |
| BT Type:<br>Device: | Windows Mobile<br>Altus_NR3-3023677 | -       |     | AP53G-25018        | AP53G-25018         | 00:a0:96:3d:62:f   | e               | _     |
|                     |                                     |         |     | Altus_NR3-3023677  | Aitus_NR3-302367    | 7 esteb:11:00:96:3 | 29              |       |
|                     |                                     |         |     | Fi                 | Device PIN          |                    | Delete Device   |       |
|                     |                                     |         |     | 30                 | Device Filv         |                    | Set Device Name |       |

Figure 3-3: Altus NR3 Bluetooth set-up in SurvCE

4) Select the appropriate Bluetooth device, click on 'Set Device PIN' and set the PIN to '1234'. This is the default Bluetooth pairing code, although this is configurable by users. Note that on Windows Controllers this often prompts a step-by-step configuration of the new Bluetooth device.

| Bluetooth Devices                           | Bluetooth Devices                      | 83               |
|---------------------------------------------|----------------------------------------|------------------|
| Please select from these available devices: | Select Rover BT Device                 |                  |
| APS-3_21715                                 | Receiver Name Receiver ID              | Address PIN      |
| AP53G-25018                                 | APS-3_21758 APS-3_21758 00             | 0:a0:96:38:c4:a6 |
| Altus_NR2-3009503                           | APS3G-25018 APS3G-25018 00             | 0:a0:96:3d:62:fe |
| Altus_NR3-3023677                           | Altus_NR3-3023677 Altus_NR3-3023677 e8 | 8.eb:11.0b.96:39 |
| PC60B                                       | Find Device                            | Delete Device    |
|                                             | Set Device PIN                         | Set Device Name  |

Figure 3-4: Altus NR3 Bluetooth set-up in SurvCE

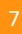

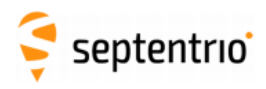

#### 3.3. Setup Altus NR3 for RTK

In the **Receiver** tab select antenna height (antenna type is automatically filled in for the Altus NR3 antenna). Note that if users want to incorporate Galileo and Beidou in their solution, these need to be selected via the **Advanced** button.

| 膨 GPS Rover       | T\$ 🔽 🧧                                                                                                    | 🔀 🔍 Advanced                  |                          |
|-------------------|----------------------------------------------------------------------------------------------------|-------------------------------|--------------------------|
| Current Comms Red | ceiver RTK                                                                                                    |                               |                          |
| Antenna Type:     | [SEPALTUS_NR3 NONE] Integrate O Slant                                                                                                    | Tag Stored Points in Log File |                          |
| Antenna Height:   | 0 ft Abs. 68.5mm                                                                                                    | Site Duration:                | 1 s                      |
| Elevation Mask:   | 10 *                                                                                                    | Save Config                   | Enable WiFi              |
| Position Rate:    | 1 Hz                                                                                                    | Send file after config        | No File Selected!        |
|                   | Auvaliceu                                                                                                    | Configure NMEA Output         | Configure Constellations |
|                   |                                                                                                    |                               |                          |
|                   |                                                                                                    |                               |                          |
|                   | Advanced                                                                                                    |                               |                          |
|                   | Advanced                                                                                                    |                               |                          |
|                   | Advanced Use GPS                                                                                                    |                               | ×                        |
|                   | Use GPS                                                                                                    |                               | ×                        |
|                   | <ul> <li>➢ Advanced</li> <li>☑ Use GPS</li> <li>□ Use QZSS</li> <li>□ Use SBAS (WAAS,EGNOS,etc.)</li> </ul>                                  |                               | ×                        |
|                   | Advanced Use GPS Use QZSS Use SBAS (WAAS,EGNOS,etc.) Use Beidou                                                                              |                               | ×                        |
|                   | <ul> <li>Advanced</li> <li>Use GPS</li> <li>Use QZSS</li> <li>Use SBAS (WAAS,EGNOS,etc.)</li> <li>Use Beidou</li> <li>Use GLONASS</li> </ul> |                               |                          |

Figure 3-5: SurvCE cell modem configuration of the Altus NR3

In the **RTK** tab modem and network settings can be configured.

1) Select "Internal GSM" in **Device** and configure the Altus NR3 with the APN settings of your mobile provider.

| Current         Comms         Receiver         RTK           Device:         Internal GSM         Image: Comms         Image: Comms |
|----------------------------------------------------------------------------------------------------|
| Device: Internal GSM IMP IMP Imp Imp Imp Imp Imp Imp Imp Imp Imp Imp                                                                                                    |
| Network: NTRIP Provider: internet.p                                                                                                    |
|                                                                                                    |
| RTK Port: Internal Baud: 19200 Pin: 1234                                                                                                    |
| PUK:                                                                                                    |
| Message Type: RTCM V3.0 Use 1021-1027 Dial Mode: Auto                                                                                                    |
| NtripInfoCaster: FLEPOSVRS31                                                                                                    |

Figure 3-6: SurvCE cell modem configuration of the Altus NR3

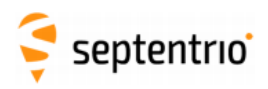

2) In the **Network** settings select "NTRIP" and click on the configuration icon to the right of it. Enter NTRIP settings, hit the green check and select the appropriate Mountpoint from the source-table. Click on the green check to finish the configuration and, if everything went well, the controller will display a 'successful connection' message.

|                                        |               | Ŭ                                                                                |                                                                                                    | S NTRIP Broa                               | dcasters                   |       |          |        |
|----------------------------------------|---------------|----------------------------------------------------------------------------------|----------------------------------------------------------------------------------------------------|--------------------------------------------|----------------------------|-------|----------|--------|
| Current Comms                          | Receiver RTK  |                                                                                  |                                                                                                    | Name:                                      | NtripInfoCaster            | . Ne  | w        | Delete |
| Device:                                | Internal GSM  |                                                                                  |                                                                                                    | IP addr:                                   | ntrip.flepos.be            | Port: | 2101     |        |
| Network:                               | NTRIP         | 5 - 29                                                                           |                                                                                                    | User:                                      | septentrio-support01       | Pwd:  | ******** | ***    |
| RTK Port:                              | Internal Bauc | :  19200                                                                         |                                                                                                    | Broadcaster Info<br>Identifier:            | rmation                    |       |          |        |
| Message Type:<br>NtripInfoCaster: FLEP | RTCM V3.0     | Use 1021-1027                                                                    |                                                                                                    | Operator:<br>Position<br>Misc:             | 0.005 0.00W,               |       |          |        |
|                                        |               |                                                                                  |                                                                                                    | NMEA:                                      | Rover position not needed. |       |          |        |
|                                        |               | Bacec for Nfrinin                                                                | TOL SCION                                                                                                    |                                            |                            |       |          |        |
|                                        |               | Name:                                                                            | LEPOSVRS31GLO                                                                                                    | - New<br>Password:                         | Delete                     |       |          |        |
|                                        |               | Name:<br>User Name:                                                              | ELEPOSVRS31GLO                                                                                                    | • New<br>Password:                         | Delete                     |       |          |        |
|                                        |               | Name:                                                                            | LEPOSVRS31GLO<br>Elepos_Vrs_Rtcm31_GpsGlo<br>ELEPOSVRS31GLO                                                                              | Password:                                  | Delete                     |       |          |        |
|                                        |               | Name:<br>User Name:<br>Identifier:<br>Short Id:<br>Type:                         | LEPOSVRS31GLO<br>Plepos_Vrs_Rtcm31_GpsGlo<br>FLEPOSVRS31GLO<br>5PS+GLONASS L1L2 Trimble                                                  | New     Password:     VRS?Net Flepos       | Delete                     |       |          |        |
|                                        |               | Name:<br>User Name:<br>Identifier:<br>Short Id:<br>Type:<br>Format:<br>F         | LEPOSVRS31GLO<br>-lepos_Vrs_Rtcm31_GpsGlo<br>-LEPOSVRS31GLO<br>SPS+GLONASS L1L2 Trimble<br>RTCM 3.1 1004(1),1005/1007/                   | Password:<br>VRS?Net Flepos<br>(5),PBS(10) | Delete                     |       |          |        |
|                                        |               | Name:<br>User Name:<br>Identifier:<br>Short Id:<br>Type:<br>Format:<br>Position: | LEPOSVRS31GLO<br>Hepos_Vrs_Rtcm31_GpsGlo<br>FLEPOSVRS31GLO<br>SPS+GLONASS L1L2 Trimble<br>RTCM 3.1 104(1),1005/1007/<br>51.05N 3.73E BEL | VRS?Net Flepos (5),PBS(10)                 | Delete                     |       |          |        |

Figure 3-7: SurvCE NTRIP settings of the Altus NR3

## **3.4. Verify Configuration**

To check whether the configuration was successful and the Altus NR3 is receiving RTK corrections, go to the **Monitor/Skyplot** menu and checking the PVT status and Base selection in the **Quality** tab.

| lob:test        |       |        |                      | <b>T</b> | Monitor/Sky                        | Monitor/Skyplot                    | Monitor/Skyplot                                                   | Monitor/Skyplot                                                                               |
|-----------------|-------|--------|----------------------|----------|------------------------------------|------------------------------------|-------------------------------------------------------------------|-----------------------------------------------------------------------------------------------|
| Eile            | Equip | Survey | COGO Roa             | ad       | Quality Position                   | Quality Position SATView           | Quality Position SATView SATInfo Ref                              | Quality Position SATView SATInfo Ref                                                          |
| 1 Total Station |       | * 🔏 6  | Localization         | 8        | Status:<br>Latency:                | Status: FIXED<br>Latency: 1.0s     | Status: FIXED Si<br>Latency: 1.0s Lo                              | Status:         FIXED         Satellites:           Latency:         1.0s         Local Elev: |
| 2 GPS Base      |       | *I, z  | Monitor/Skyplot      | <b>1</b> | Base Selection:<br>Local Northing: | Base Selection:<br>Local Northing: | Base Selection: FLEPOSVR531GLO<br>Local Northing: 48112361.3334ft | Base Selection: FLEPOSVRS31GLO<br>Local Northing: 48112361.3334ft                             |
| 3 GPS Rover     |       | 8      | Tolerances           | 1        | HDOP:                              | HDOP: 0.75                         | HDOP: 0.75 VDOP:<br>TDOP: 0.85 PDOP:                              | HDOP: 0.75 VDOP: 1.18<br>TDOP: 0.85 PDOP: 1.40                                                |
| 4 GPS Utilities |       | و 🥡    | Peripherals          | 7        | GDOP:<br>HSDV:                     | GDOP: 1.64<br>HSDV: 0.024ft        | GDOP: 1.64 Dis                                                    | GDOP: 1.64<br>HSDV: 0.024ft                                                                   |
| 5 Configure     |       |        | About Carlson SurvPC | 1        | VSDV:                              | VSDV: 0.032ft                      | VSDV: 0.032ft                                                     | VSDV: 0.032ft                                                                                 |

Figure 3-8: SurvCE Monitor/Skyplot

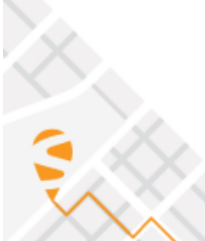